# 在RV34x系列路由器上配置第2層傳輸協定 (L2TP)伺服器設定

#### 目標

第2層通道通訊協定(L2TP)建立虛擬私人網路(VPN),允許遠端主機透過安全通道彼此連線。 它本身不提供任何加密或機密性,但依靠它在隧道內通過的加密協定來提供隱私。

L2TP的最大優勢之一是它加密了身份驗證過程,從而使他人更難在傳輸過程中「偵聽」您的 資料並對其進行破解。L2TP不僅提供機密性,還提供資料完整性。資料完整性是一種保護措 施,防止更改從離開傳送者到到達接收者的日期。

本文檔旨在展示如何在RV34x系列路由器上配置L2TP伺服器設定。

### 適用裝置

• RV34x系列

### 軟體版本

• 1.0.01.16

## 配置L2TP

步驟1.登入到路由器的基於Web的實用程式,然後選擇VPN > L2TP Server。

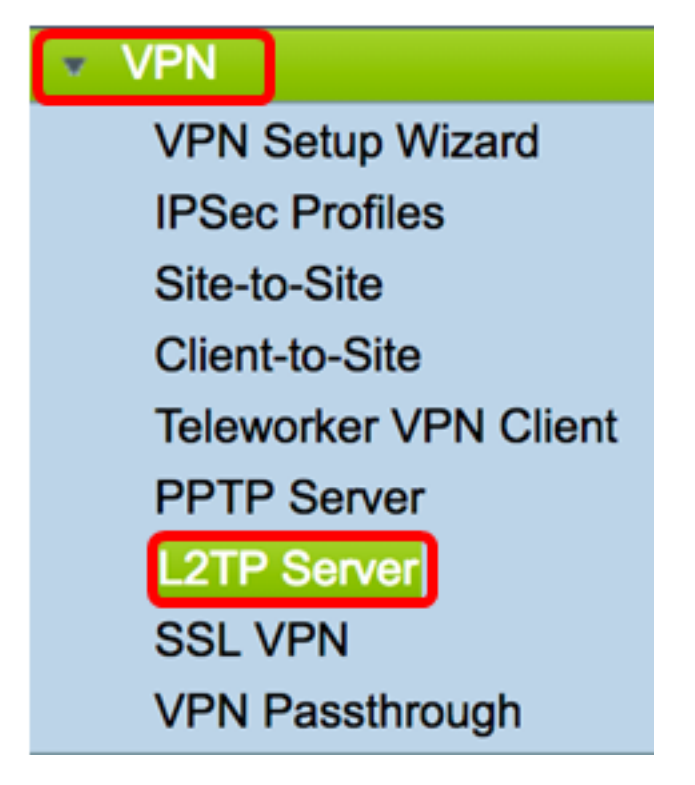

步驟2.按一下On L2TP Server單選按鈕啟用L2TP Server。

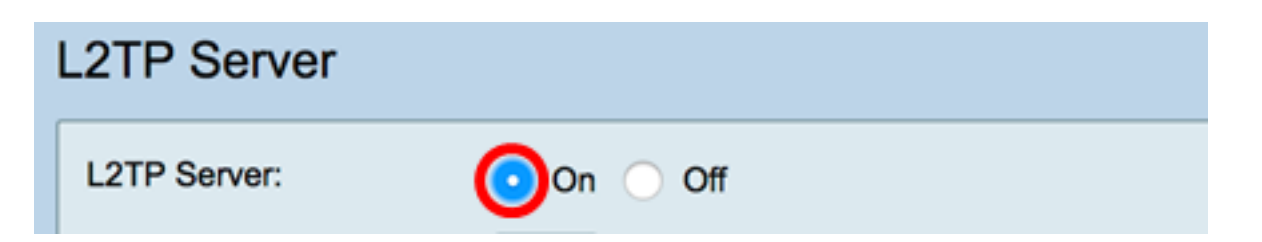

步驟3.在MTU欄位中輸入一個介於128到1400之間的數字。最大傳輸單元(MTU)定義了介面無 需分段即可傳輸的最大資料包大小。預設值為1400。

附註:在本示例中,使用1399。

MTU:

1399 bytes (Range: 128-1400, Default: 1400)

步驟4.在User Authentication區域中,點選Add,獲取另一組選擇使用者將進行身份驗證的組 配置檔案。這些選項取決於以前是否配置了組配置檔案。預設選項為:

- admin 對設定進行讀取/寫入的特權集
- guest 只讀許可權

附註:在本示例中,選擇了admin。

|                      | Group Name |  |
|----------------------|------------|--|
| User Authentication: | ✓ admin    |  |
|                      | guest      |  |
|                      |            |  |

步驟5.在*起始IP地址*欄位中,輸入要分配給使用者的IP地址範圍的起始IP地址。這些是L2TP使 用者的保留IP地址。最多支援25個會話。

**附註:**本示例使用10.0.1.224。

| Address Pool:     |            |
|-------------------|------------|
| Start IP Address: | 10.0.1.224 |

步驟6.在End IP Address欄位中,輸入IP地址範圍的結束IP地址。

**附註:**本示例使用10.0.1.254。

0

| End IP Address: | 10.0.1.254 |   |
|-----------------|------------|---|
|                 |            | • |

步驟7.在DNS1 IP Address欄位中,輸入DNS伺服器的IP地址。

**附註:**在本示例中,使用了192.168.1.1。

| DNS1 IP Address: | 192.168.1.1 |   |
|------------------|-------------|---|
|                  |             | · |

步驟8.(可選)在DNS2 IP Address欄位中,輸入第二個DNS伺服器的IP地址。預設值為空白

| DNS2 IP Address:                      |  |
|---------------------------------------|--|
| e e e e e e e e e e e e e e e e e e e |  |

步驟9.(可選)按一下**On** IPSec單選按鈕為L2TP啟用IPSec功能。Internet協定安全(IPSec)為 通過未受保護的網路傳輸敏感資訊提供了安全性。

**附註:**如果選擇關閉,請跳至<u>步驟13</u>。

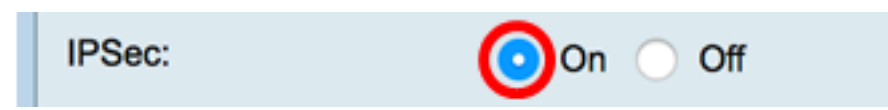

步驟10.從IPSec簡檔下拉選單中選擇簡檔。選項包括:

- Amazon\_Web\_Services 由Amazon提供的雲服務。
- 預設 預設配置檔案

o

• Microsoft\_Azure — Microsoft提供的雲服務。

附註:在本示例中,選擇了Microsoft\_Azure。

| IPSec:         | Amazon_Web_Services |  |
|----------------|---------------------|--|
| IPSec Profile: | ✓ Microsoft_Azure   |  |

步驟11.在*Pre-Shared Key*欄位中,輸入用於驗證到遠端網際網路金鑰交換(IKE)對等點的金鑰 。最多可輸入30個十六進位制字元。

**附註:**VPN隧道的兩端必須使用相同的預共用金鑰。建議定期更新金鑰以最大化VPN安全性

Pre-shared Key:

步驟12.(可選)選中Enable Show plain text when edit覈取方塊以純文字檔案形式顯示預共 用金鑰。

**附註:**在此示例中, 啟用編輯時顯示純文字檔案。

| Pre-shared Key:            | @blnbb3r\$ |
|----------------------------|------------|
| Show plain text when edit: | Enable     |
| Apply Cancel               |            |

步驟13.按一下Apply 以儲存設定。

| Pre-shared Key:                                                                                         | @blnbb3r\$                                      |  |  |
|----------------------------------------------------------------------------------------------------|-------------------------------------------------|--|--|
| Show plain text when edit: 🔽 Enable                                                                     |                                                 |  |  |
| Apply Ca                                                                                                | incel                                           |  |  |
| 步驟14。(可選)若要將組!                                                                                          | 態儲存到啟動組態檔中,請前往 <b>Copy/Save</b> Configuration頁面 |  |  |
| ,或按一下頁面上部的圖 🧲                                                                                           | a Save <sub>標。</sub>                            |  |  |
| L2TP Server                                                                                             |                                                 |  |  |
| Success. To permanently save the configuration. Go to Configuration Management page or click Save icon. |                                                 |  |  |
| L2TP Server:                                                                                            | On Off                                          |  |  |
| MTU: 13                                                                                                 | 99 bytes (Range: 128-1400, Default: 1400)       |  |  |
| User Authentication:                                                                                    | Group Name<br>admin<br>Add Delete               |  |  |
| Address Pool:                                                                                           |                                                 |  |  |
| Start IP Address: 10                                                                                    | .0.1.224                                        |  |  |
| End IP Address: 10                                                                                      | .0.1.254                                        |  |  |
| DNS1 IP Address: 19                                                                                     | 2.168.1.1                                       |  |  |
| DNS2 IP Address:                                                                                        |                                                 |  |  |
| IPSec:                                                                                                  | On Off                                          |  |  |
| IPSec Profile: De                                                                                       | efault 🗘                                        |  |  |
| Pre-shared Key:                                                                                         | ••••••                                          |  |  |
| Show plain text when edit:                                                                              | Enable                                          |  |  |
| Apply Cancel                                                                                            |                                                 |  |  |

現在,您應該已經在RV34x系列路由器上成功配置了L2TP伺服器設定。